## **Clickable Fields on Templates**

Last Modified on 06/11/2025 8:19 pm EDT

These steps describe using clickable fields on templates.

- 1. Navigate to Templates & Forms > Templates.
- 2. Click the Add Template button.

| Add Ter  | nplate      |          |         |       |                         | ×    |     |
|----------|-------------|----------|---------|-------|-------------------------|------|-----|
| hat      |             |          |         |       |                         |      |     |
| n        | Name •      | Assignal | ble Tem | plate |                         |      | dro |
|          | Description | Descript | ion     |       |                         |      | No  |
| bice     | Туре        | Sales Co | ontract |       | ×                       | •    | No  |
| rk Or    | Integration | Manage   | ly      |       |                         | •    | No  |
|          | Data Type   | Contrac  | t       |       | ,                       | •    | No  |
| posa     | Upload PDF  | Selec    | t file  |       | Drop file here to selec | t    | No  |
| chas     |             |          |         |       |                         |      | No  |
| teme     |             | Save     | Cano    | cel   |                         |      | No  |
| rk Order |             | Mana     | agely   |       | WorkOrder               | - (i | No  |

- 3. Fill in the form and click **Save**.
- 4. The template is added to the template grid.
- 5. Find it in the grid and click **Design**.
- 6. Add different elements to the template, and notice that checkboxes and radio buttons can be configured to be required. Here are different element types from the Tools and Shared Data menus on the left. Required fields, and ones that require a signature show up in yellow:

| < Assignable Templa                                                                                                  | te E Collapse Tools                                                                                                    | Edit Example Data 🕞 Preview 📀 Save 🗙 Cancel 🚍 Expand Prope |
|----------------------------------------------------------------------------------------------------|----------------------------------------------------------------------------------------------------|------------------------------------------------------------|
| No Statements<br>Partner Program Id<br>Payment Methods<br>Phone 1<br>Phone 1 Ext<br>Plus 4<br>Portal Link            | 2<br>2<br>4<br>4<br>4<br>4<br>4<br>4<br>4<br>4<br>4<br>4<br>4<br>4<br>4                                                                                                    | 7 <u></u>                                                  |
| Priority<br>Registration Key<br>Sales Person Name<br>Salesperson Id<br>Show Open Invoices<br>Sites<br>State<br>State | A signature element  A signature element  Required checkbox  Non-required checkbox  Add Payment Method  Add Credit Card  Add eCheck  Add Credit Card  Add eCheck  Add echeck  Add echeck | d Radio button 1<br>d Radio button 2<br>s1]                |
| Suppress Recurring Invoice Del<br>Systems<br>Term<br>Zip Code                                                        | Systems System Number System Type Panel T                                                                                                    | Type                                                       |

- 7. Click the **Save** button and go back to the Templates screen.
- 8. Click the Send Template button.
- 9. A dialog form opens. Type a name and choose the template you created and a contract/customer (the depends on the type of template you created).
- 10. In the page that opens, find and click the **Assign** button in the Forms tab under Status.

| < Sending As                                                                                     | signable Template                                                 |                              | Send 2 Refresh 🕥 Histor                                                                                                    | /  |
|--------------------------------------------------------------------------------------------------|-------------------------------------------------------------------|------------------------------|----------------------------------------------------------------------------------------------------|----|
| Details<br>Name •<br>Description<br>Expires On •<br>Push Data <b>@</b><br>Push Document <b>@</b> | Sending Assignable Template Sending Assignable Template 6/21/2025 | Email<br>Subject •<br>Body • | Sending Assignable Template          B I U       Format       E E E E E         @RecipientName,         Please review and sign @DocumentName.         Thank You,         @SenderName | 11 |
| Forms Stages                                                                                     | Com Name                                                          |                              |                                                                                                    |    |
| 8 Assign                                                                                         | Assignable Template                                               | escription                   |                                                                                                    | Ô  |

- 11. The assignable form opens along with the Assignable Fields menu on the right.
- 12. You can click on either the radio buttons/checkboxes on the form itself. This also updates the same field under the Assignable Fields menu. Using the menu to check a field instead will also update the form.
- 13. Hovering over the element on the form shows a tooltip of the corresponding field in the menu.

| Assignable Templa  |                                                                                                    | E Collapse Signers Save | X Cancel E Collapse Fields                                                                                            |
|--------------------|----------------------------------------------------------------------------------------------------|-------------------------|----------------------------------------------------------------------------------------------------|
| Stage 1 Recipients | A text element         A signe ure element         A signe ure element         A signe ure element         Required checkbox         Checkbox Data1         Add Payment Method         Add Payment Method         Add Credit Card         Add eCheck |                         | Email Not Required Radio Button Data 2 Checkbox Data 2 Required Form Data Radio Button Data 1 Option 1 Option 2 Clear |
|                    | System Number System Type Panel Type                                                                                                    |                         | Checkbox Data 1 CM CM CM CM CM CM CM CM CM CM CM CM CM                                                                |

14. All elements that require initials show in the menu in red before the initials are applied. Notice that mapped fields now display in the box (they previously showed up as blank boxes).

| E Collapse Signers | Save | X Cancel E Collapse Fields      |  |  |  |  |  |
|--------------------|------|---------------------------------|--|--|--|--|--|
|                    |      | Assignable Fields 🗸 🗸           |  |  |  |  |  |
|                    |      | Assign All                      |  |  |  |  |  |
| -                  |      | Required                        |  |  |  |  |  |
|                    |      | Signature 1                     |  |  |  |  |  |
|                    |      | Initials 1                      |  |  |  |  |  |
| •                  |      | Radio Button Data 1             |  |  |  |  |  |
|                    |      | Checkbox Data 1                 |  |  |  |  |  |
| 0                  |      | Email                           |  |  |  |  |  |
|                    |      | Not Required                    |  |  |  |  |  |
|                    |      | Radio Button Data 2             |  |  |  |  |  |
|                    |      | Checkbox Data 2                 |  |  |  |  |  |
|                    |      | Required Form Data 🗸 🗸          |  |  |  |  |  |
| _                  |      | Radio Button Data 1<br>Option 1 |  |  |  |  |  |

- 15. The red boxes indicate that initials need to be applied. To do so, select a recipient from the right hand side, and either click the Assign All on the right-hand menu, or click on each initials box individually.
- 16. An element that has the initials applied to it is marked as having initials on the right-hand menu.

| Assignable Template |                            |                                                                                                    | Collapse Signers | Save | X Cancel                                                                                                    | Collapse Fields                                                                                      |
|---------------------|----------------------------|----------------------------------------------------------------------------------------------------|------------------|------|----------------------------------------------------------------------------------------------------|----------------------------------------------------------------------------------------------------|
| Stage 1 Recipients  | Add Credit Card Add eCheck | Required Radio button 1     Non-Required Radio button 1     Required Radio button 2     Non-Required Radio button 2     Non-editable/required mapped field: [Address 1]     Editable/required mapped field: [Email] | 0                |      | Assignable Fi<br>Required<br>Signature<br>Joseph<br>Initials 1<br>Radio Butt<br>Checkbox<br>Email<br>Not Require<br>Radio Butt<br>Checkbox<br>Required For<br>Radio Butt | elds   Assign All  Assign All  I I Marina  On Data 1  Data 1  Data 2  Data 2  Data 2  Data 2  Data 1 |

17. When all initials are applied, the status of the form changes to Done, and the menu looks like this:

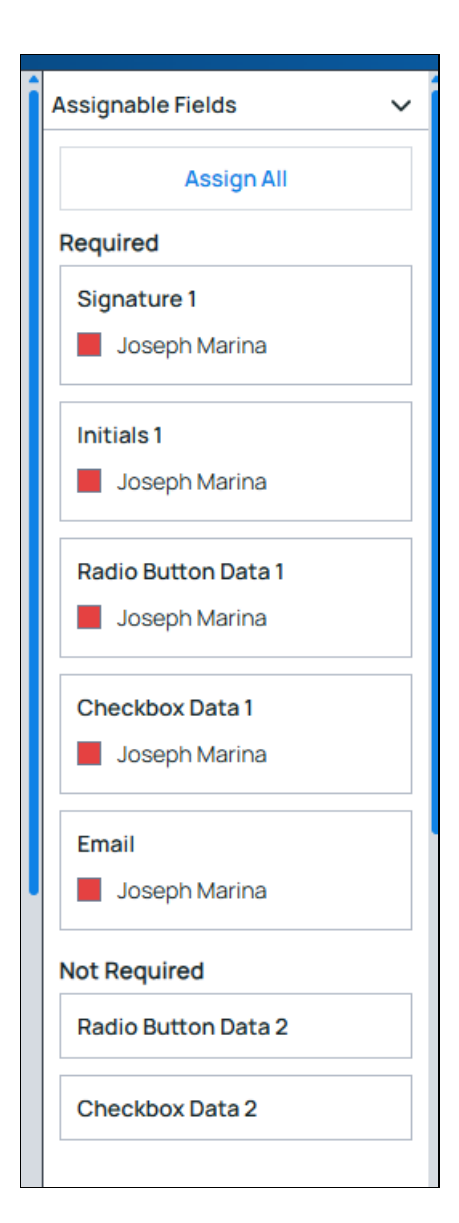